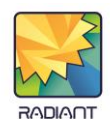

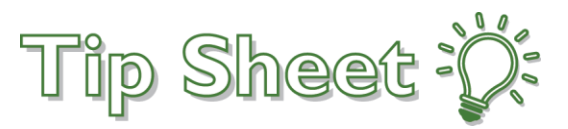

## **Outside Studies for Comparison**

Previously when Outside Studies were imported, orders and accession numbers were generated directly in Intellispace PACS.

Beginning 3/27/23, new Sectra workflows will require users importing studies <u>to enter orders</u> in Epic.

## Try It Out

1. In the <u>Imaging</u> section of the <u>Epic menu</u>, select **Anc Orders**. (You can wrench this activity into your Hyperspace toolbar for quick access)

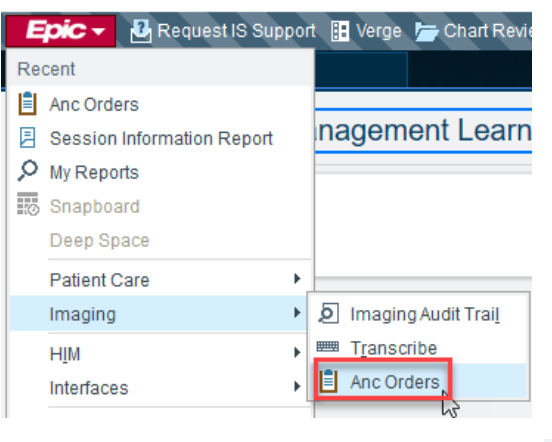

肁

- 2. From the <u>Ancillary Orders</u> activity, click the **New Order** button <sup>New Order</sup> and complete the required fields:
  - a. Referring Provider: Enter the referring provider's name or type Provider Not in System.
  - **b. Department:** The department will default to your login department.
  - c. Procedure: Type **Outside** and choose a procedure from the <u>Procedures Preference List</u> (DO NOT USE the Facility List), click **Accept**.
  - d. Priority and Class: \*\*Will default to Routine and Third Party\*\*.
  - e. External Exam Date: Enter the date the exam was performed.
  - f. External Exam Time: If the time of the exam is unknown, enter 12:00.
  - g. Click Accept.
- 3. The order will fall off the Ancillary Orders activity and the study will appear in the <u>Imaging</u> section of Chart Review.

## Ancillary Orders

| C % Image: Composition of the state of the state of t |                                    |                                              |  |  |
|----------------------------------------------------------------------------------------------------|------------------------------------|----------------------------------------------|--|--|
| No data to display                                                                                                    |                                    |                                              |  |  |
| New Order                                                                                                    |                                    |                                              |  |  |
| Referring Prov:                                                                                                    | LEONARD, TAMMY JOANN [1586]        | Prompt                                       |  |  |
| Department:                                                                                                    | MIF DIAG RAD D                     | External Exam Date                           |  |  |
| Procedure:                                                                                                    | X-ray Outside Study for Comparison |                                              |  |  |
| Priority: Routine                                                                                                    | d Class: Third Party d             |                                              |  |  |
| Diagnosis                                                                                                    | Modifiers                          |                                              |  |  |
|                                                                                                    |                                    |                                              |  |  |
|                                                                                                    |                                    | Reason for Exam                              |  |  |
|                                                                                                    |                                    |                                              |  |  |
|                                                                                                    |                                    |                                              |  |  |
|                                                                                                    |                                    |                                              |  |  |
|                                                                                                    |                                    |                                              |  |  |
| CC Recipients                                                                                                    | Expand Method C A                  | Additional indications:                      |  |  |
|                                                                                                    |                                    | Order Comments:                              |  |  |
|                                                                                                    |                                    | 19 🕸 😏 🗗 🔐 😫 🛊    Insert SmartText 🔤 🖨 🗢 🛸 🦡 |  |  |
|                                                                                                    |                                    |                                              |  |  |
|                                                                                                    |                                    |                                              |  |  |
|                                                                                                    |                                    |                                              |  |  |
|                                                                                                    |                                    |                                              |  |  |
|                                                                                                    |                                    | Accept Cancel                                |  |  |

| E Order Search − □ × |                                          |                                         |  |
|----------------------|------------------------------------------|-----------------------------------------|--|
| OUTSIDE              | Q                                        | Preference List Eacility List           |  |
|                      |                                          |                                         |  |
| _                    | Name                                     | Type Pref List DO NOT LISE              |  |
| 1à 🖓                 | X-ray Outside Study for Comparison       | Imaging MWHC RIS OUTSIDE STUDY FOR COM  |  |
| ĥ                    | CT Outside Study For Comparison          | Imaging MWHC RIS OUTSIDE STUDY FOR COMP |  |
| ĥ                    | Fluoroscopy Outside Study for Comparison | Imaging MWHC RIS OUTSIDE STUDY FOR COMP |  |
| ĥ                    | Mammogram Outside Study for Comparison   | Imaging MWHC RIS OUTSIDE STUDY FOR COMP |  |
| ĥ                    | MR Outside Study For Comparison          | Imaging MWHC RIS OUTSIDE STUDY FOR COMP |  |
| ĥ                    | NM Outside Study For Comparison          | Imaging MWHC RIS OUTSIDE STUDY FOR COMP |  |
| ĥ                    | PT/CT Outside Study For Comparison       | Imaging MWHC RIS OUTSIDE STUDY FOR COMP |  |
| ŵ                    | Ultrasound Outside Study for Comparison  | Imaging MWHC RIS OUTSIDE STUDY FOR COMP |  |
|                      |                                          | ✓ <u>A</u> ccept X <u>C</u> ancel       |  |